## Quickguide til Verifone® & Pay-by-Link

### Kom godt i gang med at sende betalingslinks til dine kunder.

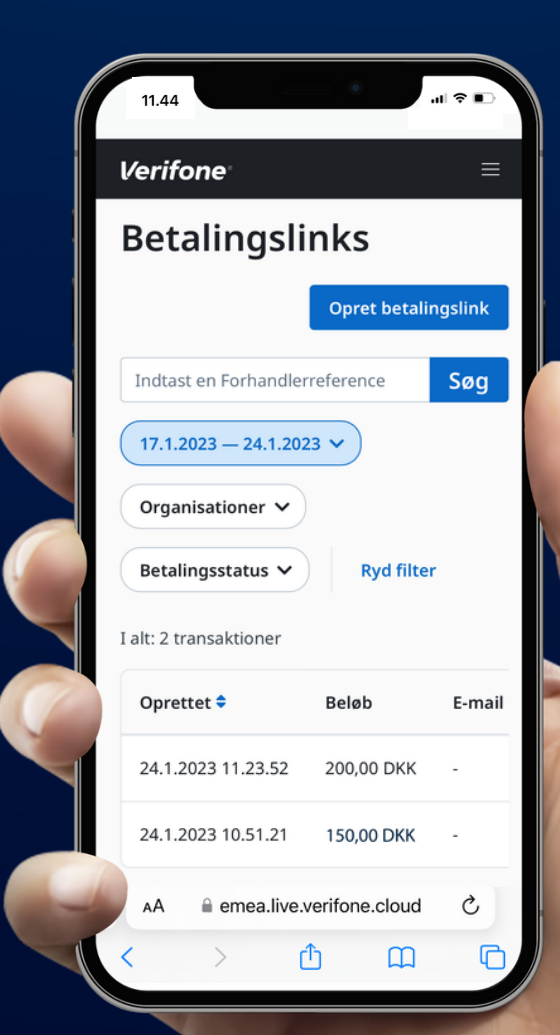

### Opret kodeord til Verifone Central

- Når du er blevet godkendt som kunde hos Verifone, får du tilsendt en e-mail med et link, hvor du kan oprette dit kodeord til din bruger i Verifone Central
- Linket er kun gyldigt i 24 timer. Hvis du ikke opretter adgangskoden inden, skal du kontakte vores tekniske support på tlf. 80 10 10 90. De vil sende dig en ny e-mail med et nyt link

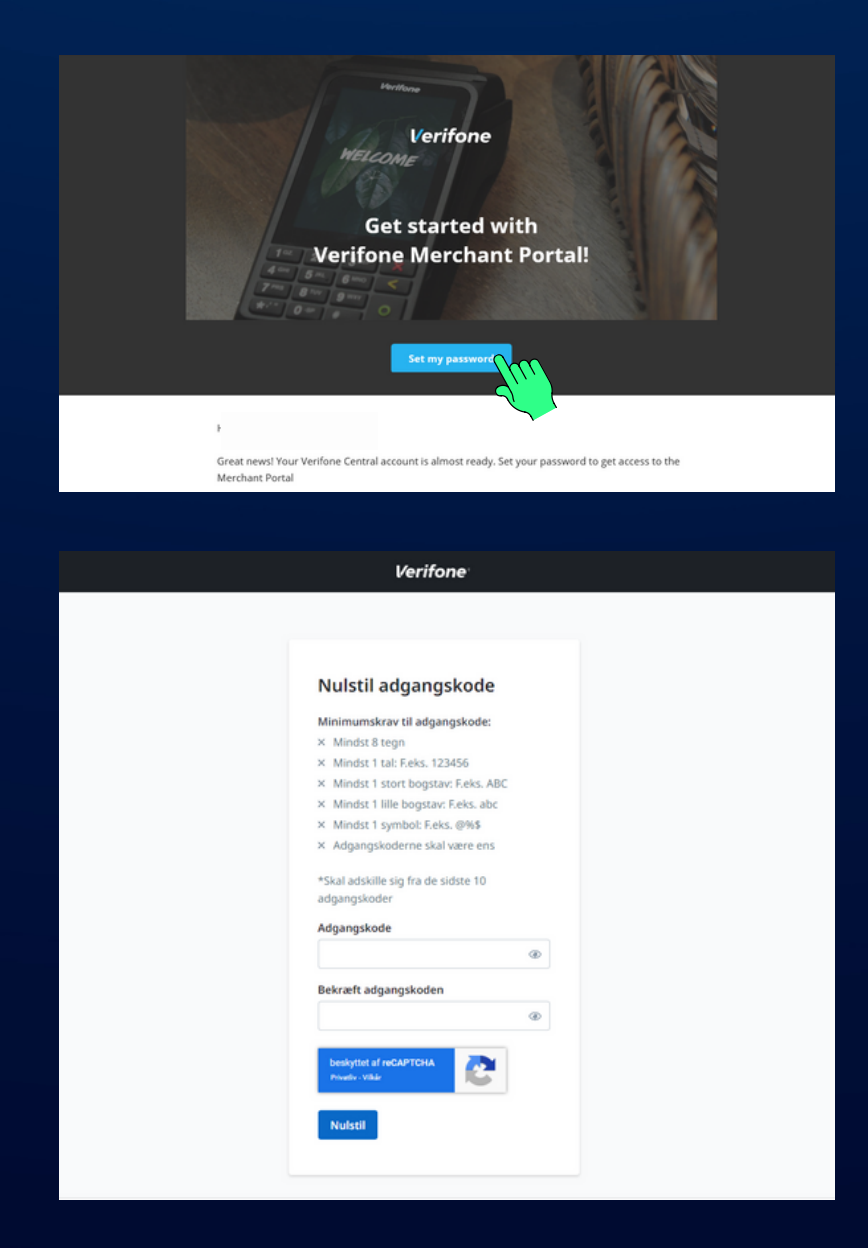

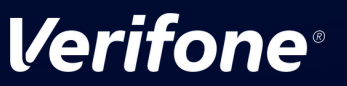

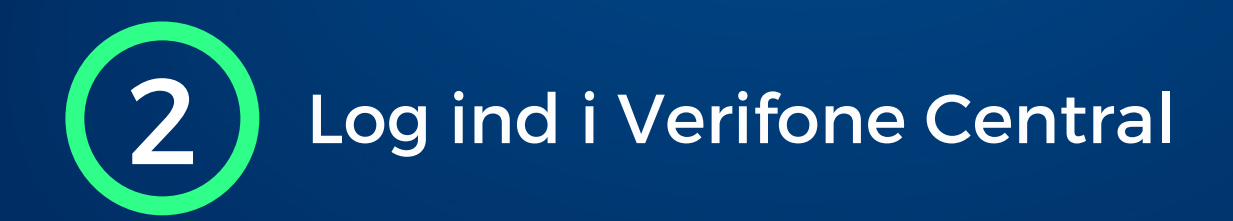

- Gå til Verifone Central på: <u>https://emea.live.verifone.cloud</u>
- Log ind med din email-adresse og dit password

| Verifone                                               |
|--------------------------------------------------------|
|                                                        |
| Log på Verifone Central<br>E-mail<br>admin@minbutik.dk |
| Adgangskode                                            |
| beskyttet af reCAPTCHA<br>Privetler - Vilkår<br>Log på |
| Glemt adgangskode?                                     |
|                                                        |
| Copyright © 2010-2023 Verifone. All rights reserved.   |

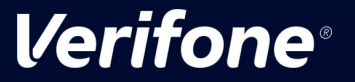

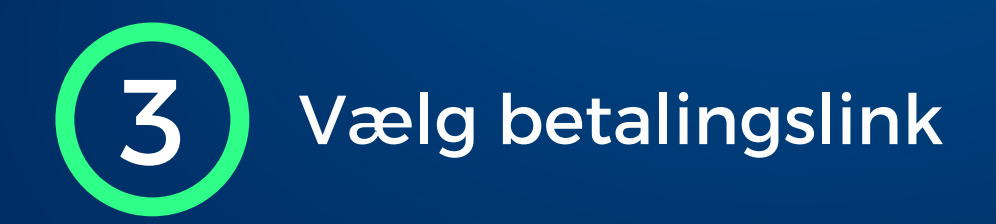

 Tryk på "Betalingsværktøjer" i den øverste menu og derefter på "Pay by Link"

| III Verifone Dashboard Rapporter V Betalingsværktøjer V Administration V Hjælp og support |
|-------------------------------------------------------------------------------------------|
| Transaktioner                                                                             |
| Transaktions-id 🗸 Indtast en Transaktions-id                                              |
| Oprettet: 17.1.2023 – 24.1.2023 V Organisationer V Forhandler-id V Tilloj filter +        |
|                                                                                           |
| Vælg en organisation, eller angiv en søgeparameter for<br>at få vist transaktioner.       |
| <ul> <li>wind has call admonths</li> </ul>                                                |

• Tryk på "Opret betalingslink" i højre side

| :::: Verifone | Dashboard Rapporter 🗸      | Betalingsværktøjer 🏏 🛛 A | Administration 🏏 Hjæl | p og support        |                             |
|---------------|----------------------------|--------------------------|-----------------------|---------------------|-----------------------------|
|               | Betalingslink              | S                        | Opret betalingslink   |                     |                             |
|               | Indtast en Forhandlerrefer | ence                     | Seg                   |                     |                             |
|               | 17.1.2023 - 24.1.2023 -    | Organisationer 🗸 Bet     |                       |                     |                             |
|               | I alt: 0 transaktioner     |                          |                       |                     |                             |
|               | Oprettet 🕈                 | Beløb                    | E-mail                | Forhandlerreference | Status                      |
|               | Ingen elementer for betali | ngslinks blev fundet     |                       |                     |                             |
|               | Resultater pr. side 10     | ^                        |                       |                     | Gâ til side Side 1 af 1 < > |

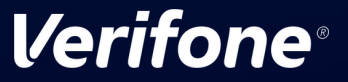

# 4 Udfyld information og opret betalingslink

- Vælg din organisation (forretning)
- Vælg transaktionsbeløb
- Vælg linkindstillinger (e-mail eller sms)
- Udfyld kundeoplysninger + faktueringsadresse (valgfrit)
- Tryk på "Opret betalingslink"

| Betalingslinks                               |                                                         |
|----------------------------------------------|---------------------------------------------------------|
| opret betaningsmitt                          | Kundeoplysninger                                        |
| Betalingsindstillinger                       | Fornavn                                                 |
| Organisation                                 |                                                         |
| Min butik 👻                                  | Effernavn                                               |
| Aktiver 3D Secure-godkendelser               | Telefonnummer (valgfrit)                                |
| Foretrukket sprog                            | +45 🗸 Eksempel: 3.                                      |
| Dansk 🗸                                      | E-mailadresse (valgfrit)                                |
| Transaktionsbeløb                            |                                                         |
| DKK 0,00                                     | Skatteidentifikationsnummer (valgfrit)                  |
| Indstillinger for link                       | Faktureringsadresse                                     |
| timer V                                      | Adresselinje 1 (valgfrit)                               |
| Tema                                         | Adresselinje 2 (valgfrit)                               |
| × •                                          |                                                         |
| Send link via e-mail                         | Postnummer By (valgfrit)                                |
| Send link til telefonnummer                  | Land (valgfrit)                                         |
| Send automatisk transaktion til registrering | × •                                                     |
| + Tilføj forhandlerreference                 | Delstat/provins (valgfrit)                              |
|                                              | Leveringsadressen er den samme som faktureringsadressen |
|                                              |                                                         |

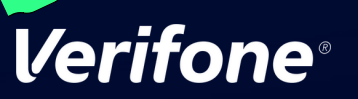

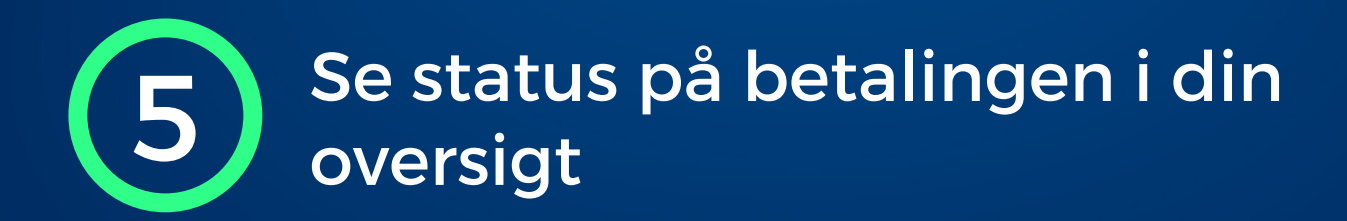

- Dit betalingslink er nu sendt til din kunde
- Du kan se betalingslinket i menuen forneden. Når kunden har gennemført transaktionen, vil status ændre sig til "betalt"

| ::: Verifone | Dashboard Rapporter 🗸                                                                   | Betalingsværktøjer 🗸 🛛 Administrat | ion 🏏 Hjælp og suj | pport               |             |  |  |
|--------------|-----------------------------------------------------------------------------------------|------------------------------------|--------------------|---------------------|-------------|--|--|
|              | Betalingslink                                                                           | Opret betalingslink                |                    |                     |             |  |  |
|              | Indtast en Forhandierreference                                                          |                                    |                    |                     |             |  |  |
|              | 17.1.2023 - 24.1.2023 ·       Organisationer ·       Betalingsstatus ·       Ryd filter |                                    |                    |                     |             |  |  |
|              | I alt: 2 transaktioner                                                                  |                                    |                    |                     |             |  |  |
|              | Oprettet 🕈                                                                              | Beløb                              | E-mail             | Forhandlerreference | Status      |  |  |
|              | 24.1.2023 11.23.52                                                                      | 200,00 DKK                         |                    | Min kunde           | Ikke betalt |  |  |

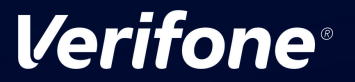

### Brug for yderligere hjælp?

#### Kontakt Verifone Teknisk Support på

E-mail: den.helpdesk@verifone.com Telefon: 80 10 10 90

Åbningstider: Mandag til fredag 8.00-22.00 og lørdag 8.00-21.00

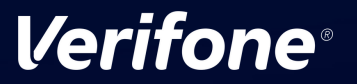

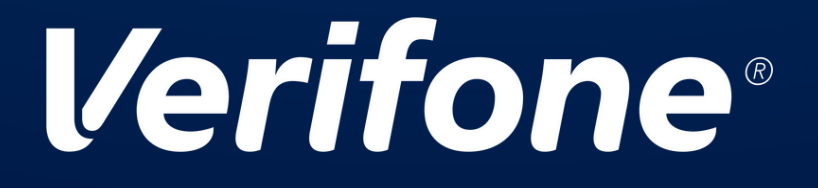